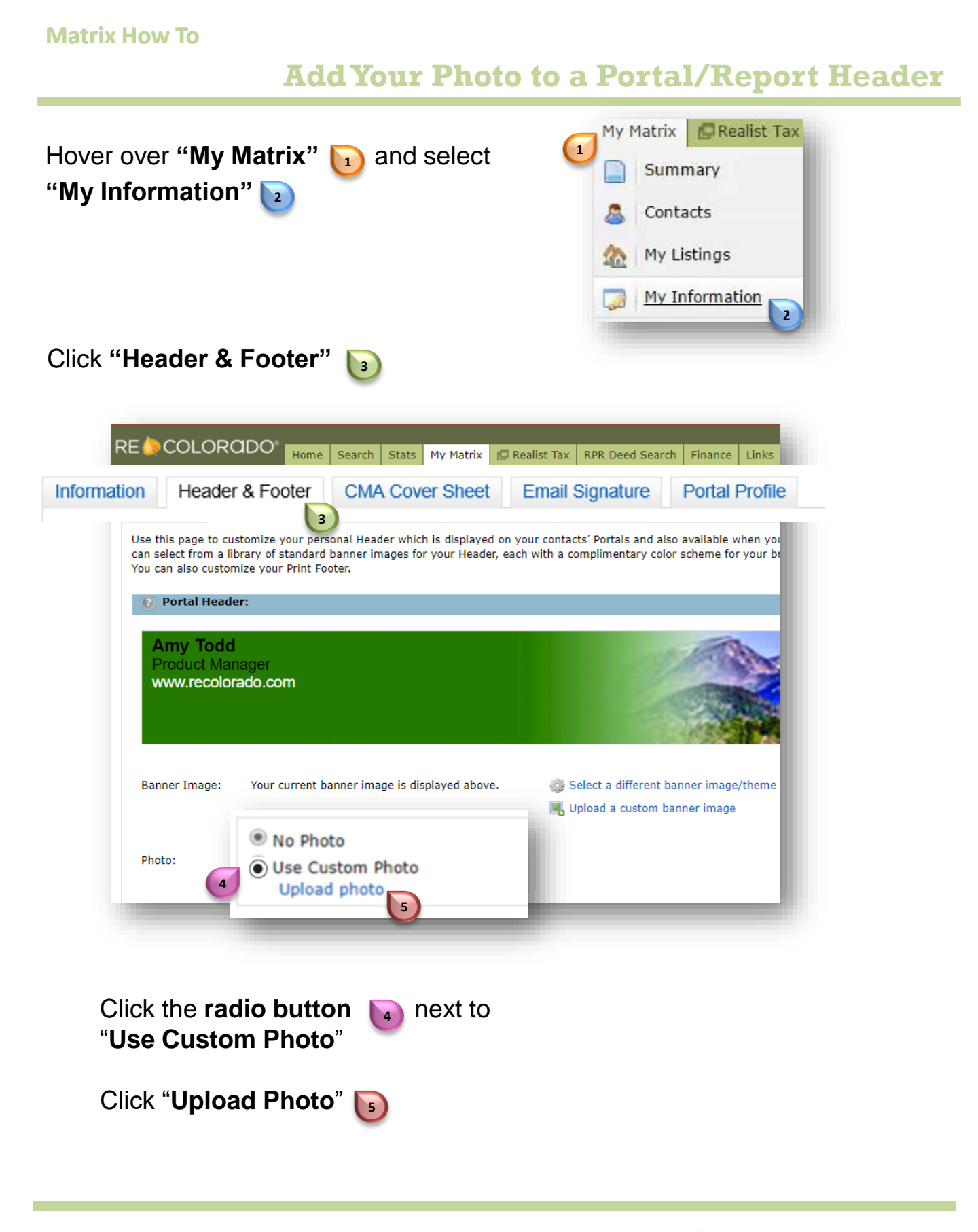

For additional support contact Customer Care 303.850.9576

RE 🌔 COLORADO

## Add Your Photo to a Portal/Report Header

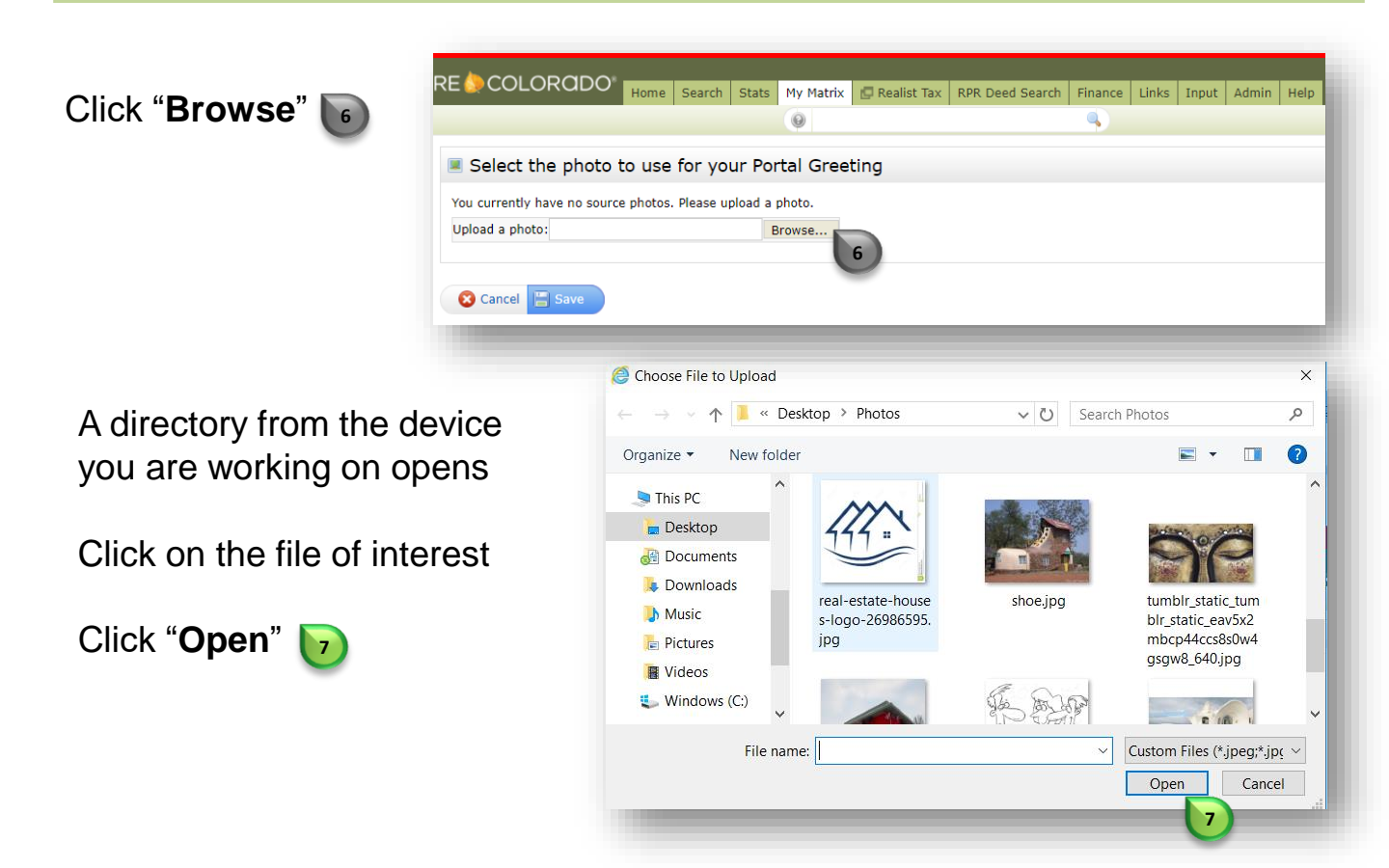

The image file you select will open in Matrix.

Click "Save" 💽

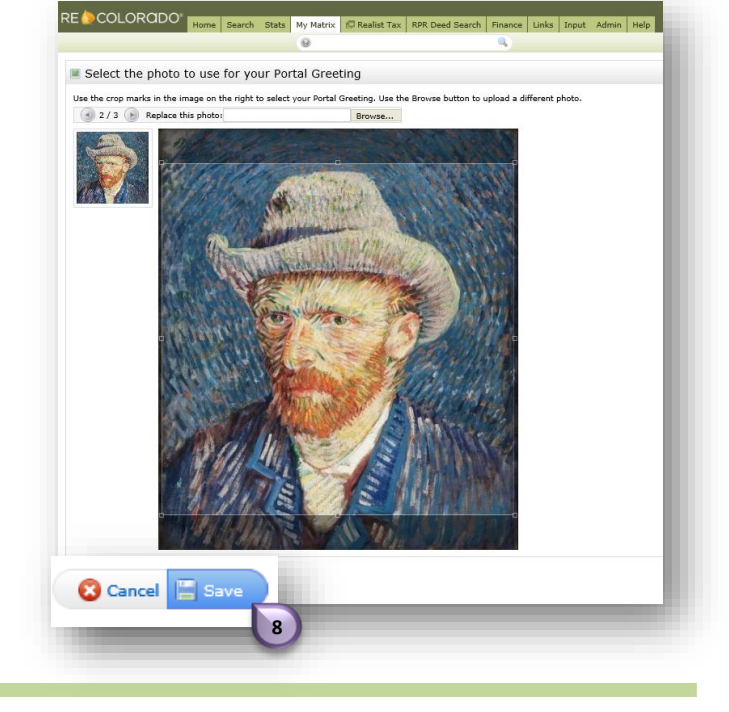

For additional support contact Customer Care 303.850.9576

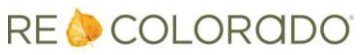